#### Vad är TOKYO?

Tokyo är ett verktyg som tagits fram för att skapa en enkel och effektiv orderläggning.

Med fokus på användarvänlighet har vi lyckats ta fram ett verktyg som gör det enkelt för er som kund att säkerställa er förädling, se orderhistorik, kalkylera priser och ta fram placeringskorrektur.

#### Spara tid med TOKYO

Det enda du behöver göra för att skapa en egen order är att ange följande:

-Typ av produkt

-Motivnamn

-Bredd och höjd på motivet

-Vilka färger motivet innehåller

Ladda sedan upp en vektoriserad fil och ange hur många ni vill beställa.

#### REGISTER

1: Information 2: Kalkylatorn 3-7: Skapa ny order 8-10: Repeatbeställning 11-15: Placeringsverktyget 16-17: Siffror

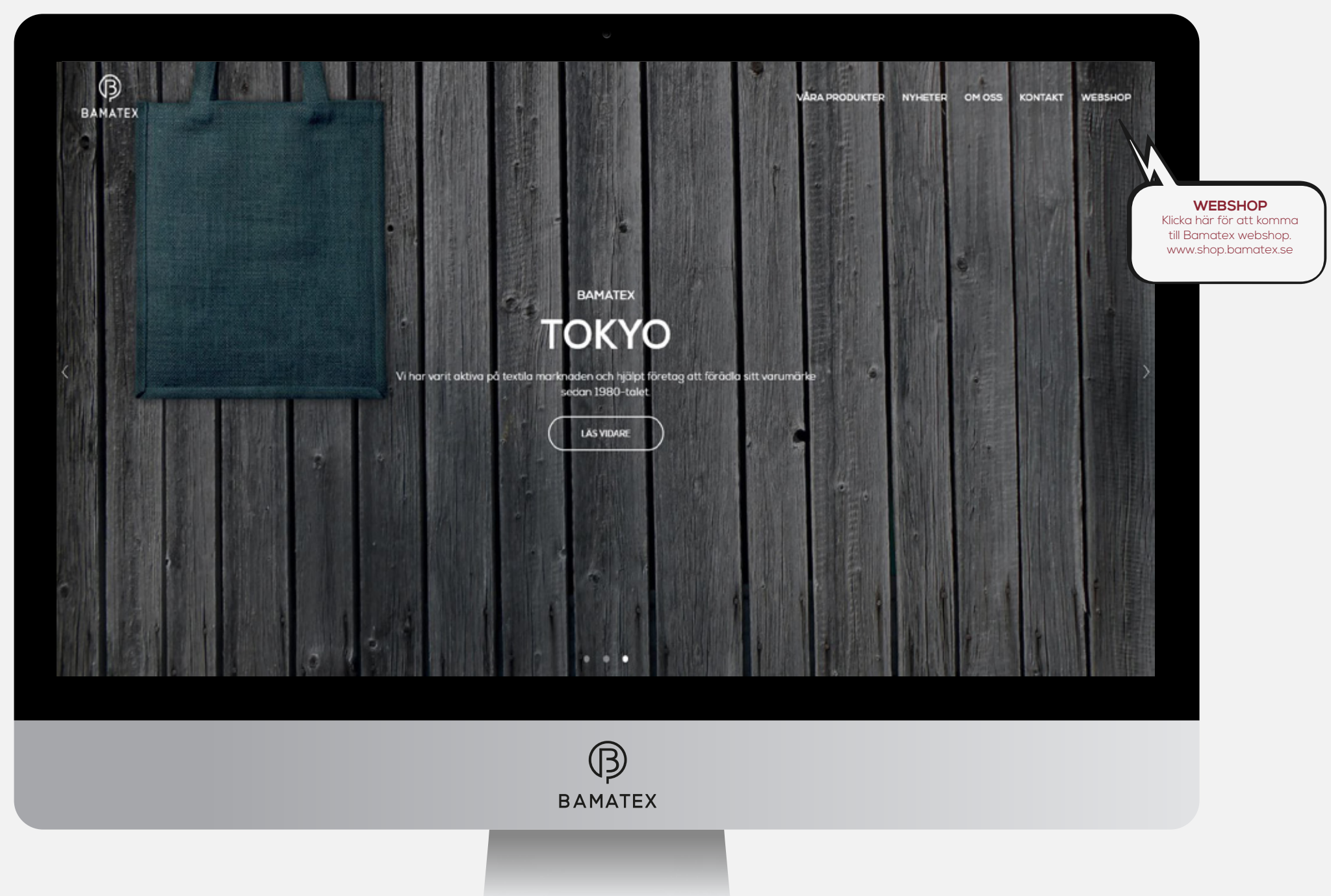

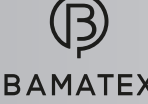

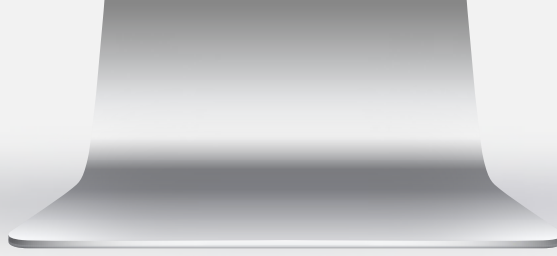

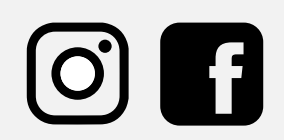

## KALKYLATORN

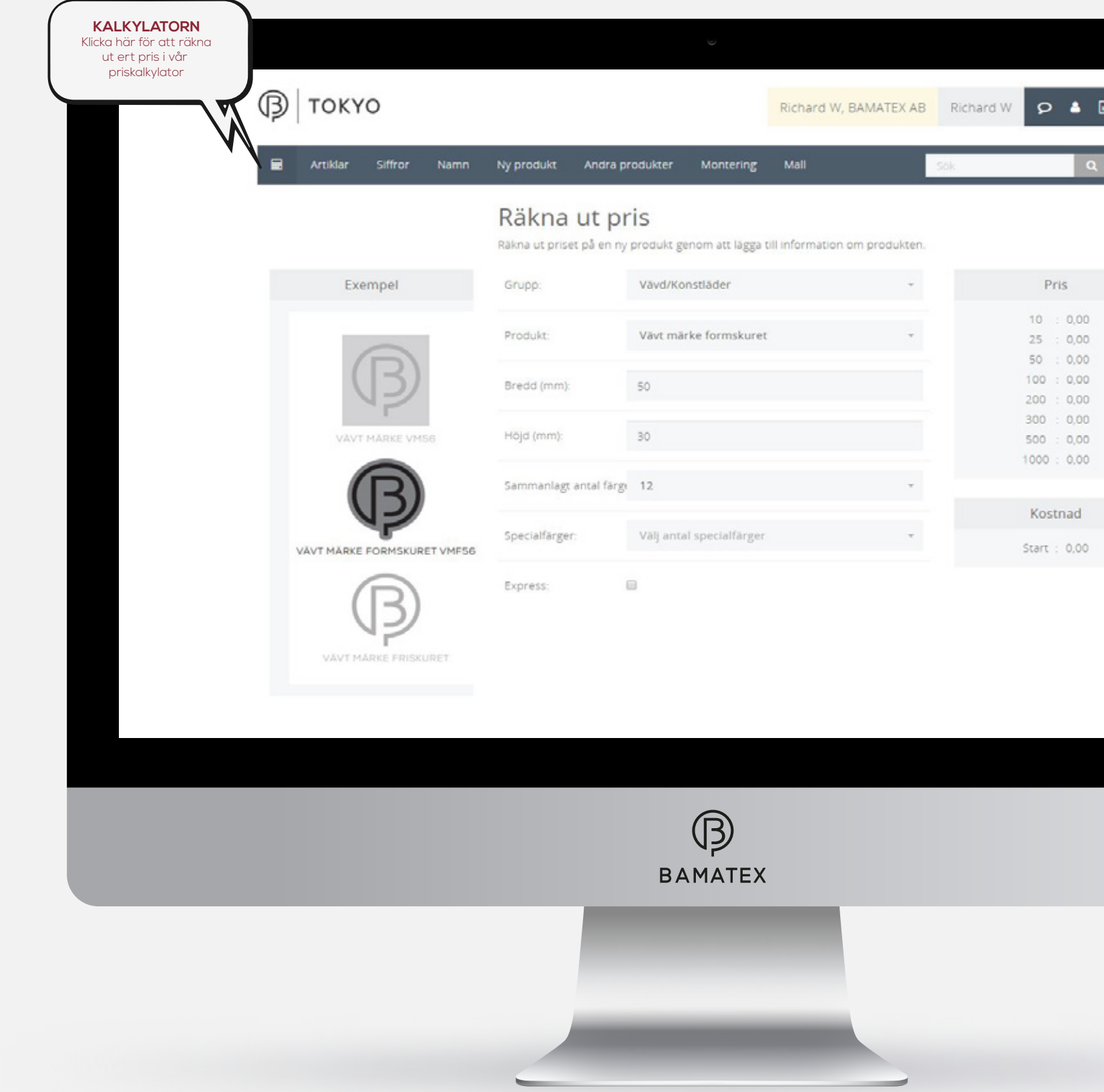

## KALKYLATORN

Med hjälp av kalkylatorn kan ni räkna ut priser på några klick. Skriv vilken typ av produkt ni vill beräkna pris på samt storlek och antal färger. Kalkylatorn hjälper dig att få fram just ditt pris i flera stafflingar

|   | -   |  |
|---|-----|--|
|   |     |  |
| 2 | 1 0 |  |
|   |     |  |
|   |     |  |
|   |     |  |
|   |     |  |
|   |     |  |
|   |     |  |
|   |     |  |
|   |     |  |
|   |     |  |
|   |     |  |
|   |     |  |
|   |     |  |
|   |     |  |
|   |     |  |
|   |     |  |
|   |     |  |
|   |     |  |
|   |     |  |

## Skapa ny order

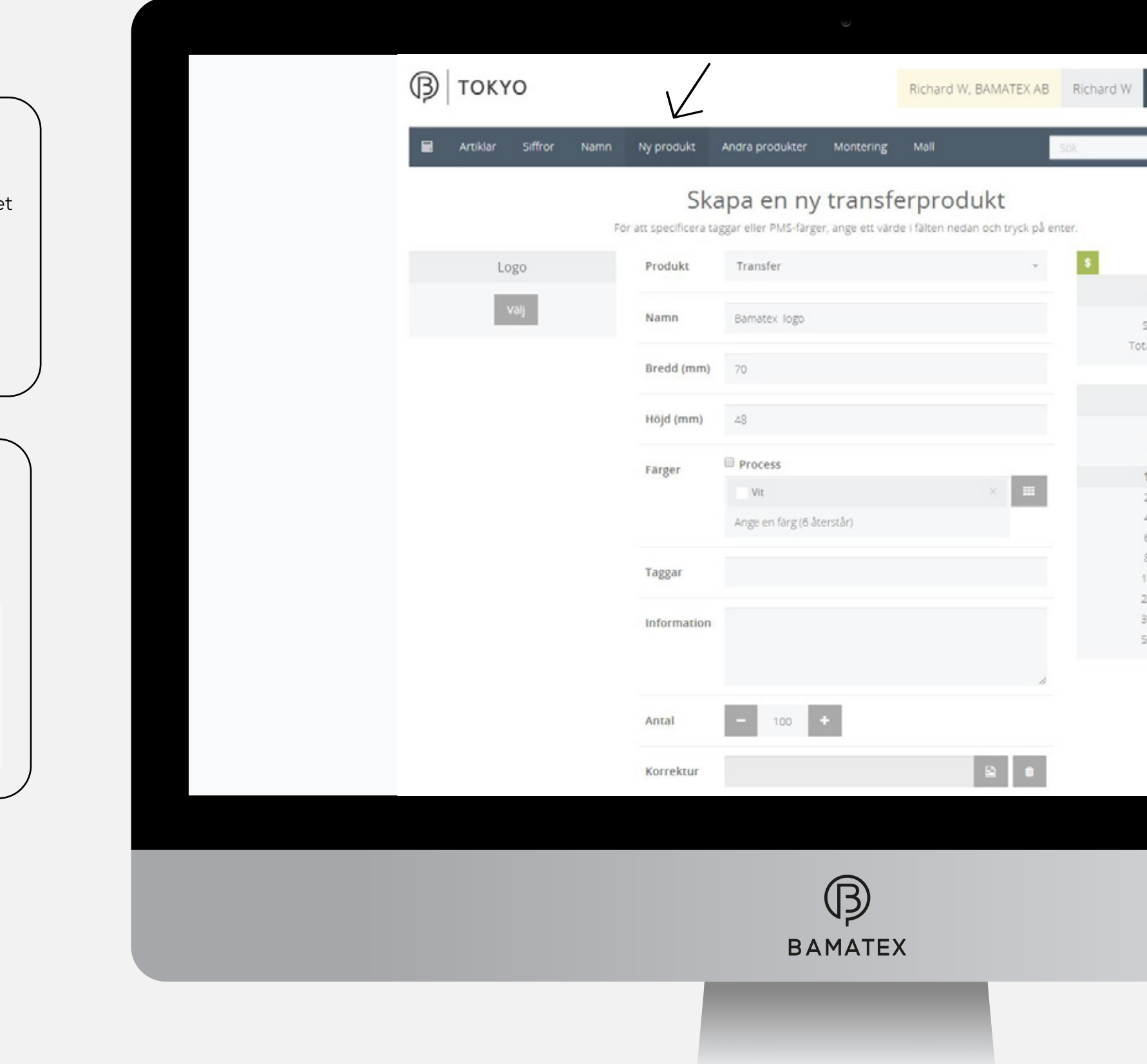

## <u>Skapa ny order</u>

Nu är det dags att skapa en ny order. I detta fall kommer det att vara en transfer.

Produkt: Transfer Storlek: 70x48mm Antal: 100st Färg: Vit

## <u>Ladda upp fil</u>

TOKYO stödjer formaten EPS, Ai.

| Ai      | ۲°۶<br>EPS |
|---------|------------|
| Bamaiex | Bamaïex    |
| logo    | logo       |

#### Summa

Start : 0,00 Totalt pris : 0,00

| P    | s |      |  |
|------|---|------|--|
| 25   |   | 0,00 |  |
| 50   |   | 0,00 |  |
| 100  | : | 0,00 |  |
| 200  |   | 0,00 |  |
| 400  |   | 0,00 |  |
| 600  |   | 0,00 |  |
| 800  |   | 0,00 |  |
| 1000 |   | 0,00 |  |
| 2000 |   | 0,00 |  |
| 3000 |   | 0,00 |  |
| 5000 |   | 0,00 |  |

## Ladda upp logo

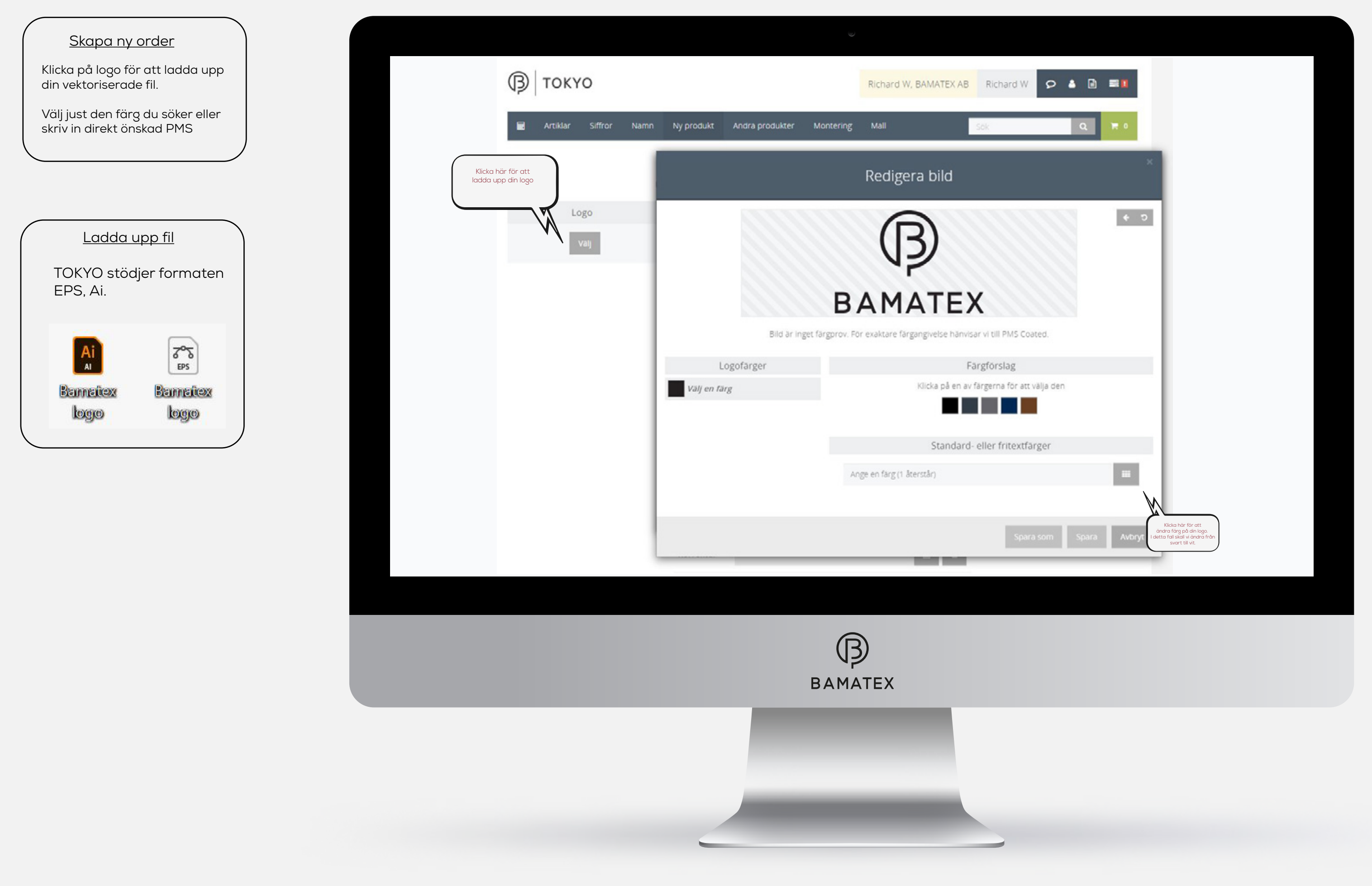

# Ändra färg

| are färgangivelse hänvisar vi till PMS Coated.<br>Färgförslag<br>Klicka på en av färgerna för att välja den<br>Standard- eller fritextfärger                                                                                                    | <ul> <li>♥ Vit</li> <li>Gul 109</li> <li>Orange 021</li> <li>Rod 032</li> <li>Rod 193</li> <li>Grón 375</li> <li>Grón 375</li> <li>Grón 348</li> <li>Biå 299</li> <li>Biå 299</li> <li>Biå 293</li> <li>Biå 287</li> <li>Cool grey 5</li> <li>Grå 432</li> </ul> | Svart<br>Gul 116<br>Orange 159<br>Rod 485<br>Rod 200<br>Grön 361<br>Pantone Green<br>Blå process blue<br>Blå 286<br>Blå 286        | Process yellow<br>Gul 123<br>Orange 172<br>Rod 186<br>Rod 202<br>Gron 355<br>Biå 291<br>Biå 285<br>Biå reflex blue<br>Biå 295<br>Grå 430 | Gui 108<br>Orange 137<br>Warm red<br>Rod 1797<br>Brun 469<br>Brun 469<br>Bran 356<br>Biå 297<br>Biå 300<br>Biå 300<br>Biå 072<br>Grä 420<br>Grö 420 |
|----------------------------------------------------------------------------------------------------|----------------------------------------------------------------------------------------------------|----------------------------------------------------------------------------------------------------|----------------------------------------------------------------------------------------------------|----------------------------------------------------------------------------------------------------|
| BUILDER STATES STATES S | <ul> <li>← ○</li> <li>Gul 109</li> <li>Orange 021</li> <li>Rod 032</li> <li>Rod 193</li> <li>Grôn 375</li> <li>Grôn 375</li> <li>Grôn 348</li> <li>Biå 299</li> <li>Biå 293</li> <li>Biå 287</li> <li>Cool grey 5</li> <li>Grå 432</li> </ul>                    | Gul 116<br>Orange 159<br>Rod 485<br>Rod 200<br>Pantone Green<br>Biå process blue<br>Biå 286<br>Biå 288                             | Gul 123<br>Orange 172<br>Rod 186<br>Rod 202<br>Grön 355<br>Blå 291<br>Blå 285<br>Blå reflex blue<br>Blå 295<br>Grå 430<br>Silver 877     | Orange 137<br>Warm red<br>Rod 1797<br>Brun 469<br>Gron 356<br>Biå 297<br>Biå 300<br>Biå 072<br>Grå 420<br>Cool gréy 10                              |
| are färgangivelse hänvisar vi till PMS Coated.<br>Färgförslag<br>Klicka på en av färgerna för att välja den<br>Standard- eller fritextfärger                                                                                                    | Crange 021<br>Rod 032<br>Rod 193<br>Gron 375<br>Gron 375<br>Gron 348<br>Biå 299<br>Biå 299<br>Biå 299<br>Biå 293<br>Biå 287<br>Cool grey 5<br>Grå 432                                                                                                    | Orange 159<br>Rod 485<br>Rod 200<br>Grön 361<br>Pantone Green<br>Biå process blue<br>Biå 286<br>Biå 286<br>Cool grey 7<br>Guld 871 | Orange 172<br>Rod 186<br>Rod 202<br>Gron 355<br>Biå 201<br>Biå 201<br>Biå 285<br>Biå reflex blue<br>Biå 295<br>Grå 430                   | Warm red<br>Rod 1797<br>Brun 469<br>Grön 356<br>Biå 297<br>Biå 300<br>Biå 072<br>Grå 420<br>Cool gréy 10                                            |
| are färgangivelse hänvisar vi till PMS Coated.<br>Färgförslag<br>Klicka på en av färgerna för att välja den<br>Standard- eller fritextfärger<br>X                                                                                                    | Rộc 032<br>Rộc 193<br>Grên 375<br>Grên 375<br>Điề 299<br>Điề 299<br>Điề 293<br>Điề 293<br>Điề 287<br>Cool grey 5                                                                                                    | Rod 485<br>Rod 200<br>Grån 361<br>Pantone Green<br>Blå process blue<br>Blå 286<br>Blå 288                                          | Rod 186<br>Rod 202<br>Grön 355<br>Biå 291<br>Biå 285<br>Biå reflex blue<br>Biå 295<br>Grå 430<br>Silver 877                              | Rod 1797<br>Brun 469<br>Gran 356<br>Biå 297<br>Biå 300<br>Biå 072<br>Grå 420<br>Cool gréy 10                                                        |
| are färgangivelse hänvisar vi till PMS Coated.<br>Färgförslag<br>Klicka på en av färgerna för att välja den<br>Standard- eller fritextfärger<br>X                                                                                                    | Rod 193<br>Grön 375<br>Grön 348<br>Bið 299<br>Bið 299<br>Bið 293<br>Bið 287<br>Cool grey 5<br>Grö 432                                                                                                    | Rod 200<br>Gron 361<br>Pantone Green<br>Biå process blue<br>Biå 286<br>Biå 288<br>Cool grey 7<br>Guld 871                          | Rod 202<br>Grön 355<br>Biå 291<br>Biå 285<br>Biå reflex blue<br>Biå 295<br>Grå 430<br>Silver 877                                         | Brun 469<br>Grön 356<br>Biå 297<br>Biå 300<br>Biå 072<br>Grå 420<br>Cool grey 10                                                                    |
| are färgangivelse hänvisar vi till PMS Coated.<br>Färgförslag<br>Klicka på en av färgerna för att välja den<br>Standard- eller fritextfärger<br>×                                                                                                    | Grón 375<br>Grón 343<br>Bið 299<br>Bið 293<br>Bið 287<br>Cool grey 5                                                                                                    | Grón 361<br>Pantone Green<br>Biå process blue<br>Biå 286<br>Biå 288<br>Cool grey 7<br>Guld 871                                     | Grón 355<br>B1å 291<br>B1å 285<br>B1å reflex blue<br>B1å 295<br>Grå 430<br>Silver 877                                                    | Grön 356<br>Blå 297<br>Blå 300<br>Blå 072<br>Grå 420<br>Cool grey 10                                                                                |
| Färgförslag<br>Klicka på en av färgerna för att välja den<br>Standard- eller fritextfärger                                                                                                    | Grön 343<br>Bið 299<br>Bið 293<br>Bið 287<br>Cool grey 5                                                                                                    | Pantone Green<br>Biå process blue<br>Biå 286<br>Biå 288<br>Cool grey 7<br>Guld 871                                                 | BIÅ 291<br>BIÅ 285<br>BIÅ reflex blue<br>BIÅ 295<br>Grå 430<br>Silver 877                                                                | BL\$ 297<br>BL\$ 300<br>BL\$ 072<br>Gr\$ 420<br>Cool grey 10<br>144                                                                                 |
| Klicka på en av färgerna för att välja den<br>Standard- eller fritextfärger                                                                                                    | Bið 299<br>Bið 293<br>Bið 287<br>Cool grey 5                                                                                                    | Biå process blue<br>Biå 286<br>Biå 288<br>Cool grey 7<br>Guld 871                                                                  | BIå 285<br>BIå reflex blue<br>BIå 295<br>Grå 430<br>Silver 877                                                                           | Biå 300<br>Biå 072<br>Grå 420<br>Cool grey 10<br>144                                                                                                |
| Standard- eller fritextfärger                                                                                                    | Biā 29/3<br>Biā 287<br>Cool grey 5                                                                                                    | Biå 288<br>Biå 288<br>Cool grey 7<br>Guld 871                                                                                      | Biå 295<br>Grå 430<br>Silver 877                                                                                                    | Grå 420<br>Cool grey 10<br>144                                                                                                    |
| Standard- eller fritextfärger                                                                                                    | Cool grey 5                                                                                                    | Cool grey 7<br>Guld 871                                                                                                    | Grā 430<br>Silver 877                                                                                                    | Cool grey 10                                                                                                    |
| ×                                                                                                    | 0rå 432                                                                                                    | Guld 871                                                                                                    | Silver 877                                                                                                    | 144                                                                                                    |
|                                                                                                    |                                                                                                    |                                                                                                    |                                                                                                    |                                                                                                    |
|                                                                                                    | 466                                                                                                    | Process cyan                                                                                                    | 265                                                                                                    | 2735                                                                                                    |
| Spara som Spara                                                                                                    | Avbryt                                                                                                    | enta Cool grey 1                                                                                                    | Grå 424                                                                                                    | Cool grey 9                                                                                                    |
| Ŵ                                                                                                    |                                                                                                    |                                                                                                    |                                                                                                    | Stäng                                                                                                    |
| k<br>har                                                                                                    | cka på spara när du<br>vält färgen du vill ha på<br>din logo.                                                                                                    |                                                                                                    |                                                                                                    |                                                                                                    |
| R                                                                                                    |                                                                                                    |                                                                                                    |                                                                                                    |                                                                                                    |
| N₽<br>BAMATEX                                                                                                    |                                                                                                    |                                                                                                    |                                                                                                    |                                                                                                    |
|                                                                                                    |                                                                                                    |                                                                                                    |                                                                                                    |                                                                                                    |
|                                                                                                    |                                                                                                    |                                                                                                    |                                                                                                    |                                                                                                    |
|                                                                                                    |                                                                                                    |                                                                                                    |                                                                                                    |                                                                                                    |
|                                                                                                    |                                                                                                    |                                                                                                    |                                                                                                    |                                                                                                    |
|                                                                                                    | BAMATEX                                                                                                    | BAMATEX                                                                                                    | BAMATEX                                                                                                    | BAMATEX                                                                                                    |

# <u>Ändra färg</u>

Nu är det dags att ändra färg. I detta fall skall vi ändra från färgen svart till vit.

Till höger i bild visas Bamatex standardfärger. Om färgen du söker inte finns med kan du manuellt skirva in alla färger i Pantone Solid Coated.

# <u>Slutföra ordern.</u> Vi har nu ändrat färg på logon och det är dags att sätta ordern i produktion. Genom att klicka på spara, landar ordern i varukorgen. Produkt: Transfer Storlek: 70x48mm Antal: 100st

| Färgen har ändrats från<br>svart till vit och logon | Ska<br>För att specificera tag | i <b>pa en ny transferprodι</b><br>ggar eller PMS-färger, ange ett värde i fälten nedar | <mark>Jkt</mark><br>1 och tryck på |
|-----------------------------------------------------|--------------------------------|-----------------------------------------------------------------------------------------|------------------------------------|
| visas med sin rätta färg<br>Logo                    | Produkt                        | Transfer                                                                                | *                                  |
| (B)                                                 | Namn                           | Bamatex logo                                                                            |                                    |
|                                                     | Bredd (mm)                     | 70                                                                                      |                                    |
| Ersätt Redigera 🛍                                   | Höjd (mm)                      | 48                                                                                      |                                    |
|                                                     | Färger                         | Process                                                                                 | _                                  |
|                                                     |                                | Vit<br>Ange en färg (6 återstår)                                                        | × =                                |
|                                                     | Taggar                         | 0.00                                                                                    |                                    |
|                                                     | Information                    |                                                                                         |                                    |
|                                                     | Antal                          | - 100 +                                                                                 |                                    |
|                                                     |                                | 🗌 Kontakta mig innan produktionen startar                                               |                                    |
|                                                     |                                | Spara Spara & plac                                                                      | era på mall                        |
|                                                     |                                | Kicka på spara för<br>att lögga ordern i varukargen.                                    |                                    |
|                                                     |                                | B                                                                                       |                                    |
|                                                     |                                | BAMATEX                                                                                 |                                    |
|                                                     |                                |                                                                                         |                                    |
|                                                     |                                |                                                                                         |                                    |

Färg: Vit

#### k på enter.

| Summa              |
|--------------------|
| Start : 0,00       |
| Totalt pris : 0,00 |
|                    |
| Pris               |
| 25 : 0,00          |
| 50 : 0,00          |
| 100 : 0,00         |
| 200 : 0,00         |
| 400 : 0,00         |
| 600 : 0,00         |
| 800 : 0,00         |
| 1000 : 0,00        |
| 2000 : 0,00        |
| 3000 : 0,00        |
| 5000 : 0,00        |

## <u>Tack för din order</u>

Vi har nu skapat en order med hjälp av TOKYO.

Har du några frågor eller funderingar. Vänligen kontakta order@bamatex.se eller ring +46 (0) 33 180 11 80

## <u>Orderbekräftelse</u>

När du bekräftat din order kommer du att få en orderbekräftelse på mail från oss.

|                              |             |                                                  |                                                                                  |                                                                                                    |                                                                                                    |                                                                                                    |                                                                                                    |                                                                                                    | _                                                                                                    | _                                                                                                    |  |
|------------------------------|-------------|--------------------------------------------------|----------------------------------------------------------------------------------|----------------------------------------------------------------------------------------------------|----------------------------------------------------------------------------------------------------|----------------------------------------------------------------------------------------------------|----------------------------------------------------------------------------------------------------|----------------------------------------------------------------------------------------------------|----------------------------------------------------------------------------------------------------|----------------------------------------------------------------------------------------------------|--|
|                              |             |                                                  |                                                                                  | Ri                                                                                                  | chard W, BAI                                                                                                    | MATEX AB                                                                                                    | B Richard W                                                                                                    | 9                                                                                                    | 8                                                                                                    |                                                                                                    |  |
| ffror Namn                   | Ny produkt  | Andra produ                                      | ukter Mo                                                                         | ntering M                                                                                           | all                                                                                                    |                                                                                                    | Sōk                                                                                                    |                                                                                                    | Q                                                                                                    | <b>第</b> 1                                                                                                    |  |
|                              | Storl       | ek/färg                                          | Antal                                                                            |                                                                                                    | Enhetspris                                                                                                    | %                                                                                                    | Totalt pris                                                                                                    | Express                                                                                                    |                                                                                                    |                                                                                                    |  |
| ;0                           | 70 M<br>VIT | M B X 48 MM H                                    | H — 11                                                                           | • •                                                                                                 | <b>X</b> 0,00                                                                                                    |                                                                                                    | 0,00                                                                                                    |                                                                                                    | 1                                                                                                    | <b>≈</b> ×                                                                                                    |  |
|                              |             |                                                  |                                                                                  |                                                                                                    |                                                                                                    |                                                                                                    | Summa                                                                                                    | 1                                                                                                    |                                                                                                    | 0,00                                                                                                    |  |
|                              |             |                                                  |                                                                                  |                                                                                                    |                                                                                                    | Ex                                                                                                    | presskostnad                                                                                                    |                                                                                                    | 0,00                                                                                                    | 0,00                                                                                                    |  |
|                              |             |                                                  |                                                                                  |                                                                                                    |                                                                                                    |                                                                                                    | Transport                                                                                                    |                                                                                                    | 0,00                                                                                                    | 0,00                                                                                                    |  |
|                              |             |                                                  |                                                                                  |                                                                                                    |                                                                                                    |                                                                                                    | Färgkostnad :                                                                                                    |                                                                                                    | 0,00                                                                                                    | 0,00                                                                                                    |  |
| ifta order                   |             |                                                  |                                                                                  |                                                                                                    |                                                                                                    |                                                                                                    | Startkostnad                                                                                                    | ж                                                                                                    | 0,00                                                                                                    | 0,00                                                                                                    |  |
| itt bekräfta din order       |             |                                                  |                                                                                  |                                                                                                    |                                                                                                    |                                                                                                    | Totalt :                                                                                                    |                                                                                                    |                                                                                                    | 0,00                                                                                                    |  |
| ytterligare information neda | in;         |                                                  |                                                                                  |                                                                                                    |                                                                                                    |                                                                                                    | 1                                                                                                    |                                                                                                    |                                                                                                    | a l'ann fa a                                                                                                    |  |
|                              | ffror Namn  | ffror Namn Ny produkt<br>Storl<br>30 70 M<br>VIT | ffror Namn Ny produkt Andra produ<br>Storlek/färg<br>70 MM B X 48 MM H<br>70 VIT | ffror Namn Ny produkt Andra produkter Mo   Storlek/färg Antal   30 70 MM B X 48 MM H – 1   30 VIT 1 | ffror Namn Ny produkt Andra produkter Montering M<br>Storlek/färg Antal<br>30 70 MM B X 48 MM H - 100 +<br>VIT 100 +<br>Storlek/fårg din order<br>tt bekräfta din order<br>e ytterligare information nedan: | ffror Namn Ny produkt Andra produkter Montering Mall     ffror Namn Ny produkt Andra produkter Montering Mall     Storlek/färg Antal Enhetspris     30 70 MM B X 48 MM H 100 + * 0,00     To MM B X 48 MM H 100 + * 0,00     Antal | ffror Namn Ny produkt Andra produkter Montering Mall     ffror Namn Ny produkt Andra produkter Montering Mall     Storiek/färg Antal Enhetspris %     30 70 MM B X 48 MM H 100 ¥ 0.00     30 70 MM B X 48 MM H 100 ¥ 0.00     afta or der     * psteringare information nedan: | Richard W, BAMATEX AB Richard W   ffror Namn Ny produkt Andra produkter Montering Mall Sok   Storlek/fårg Antal Enhetspris % Totalt pris 8   30 70 MM B X 48 MM H - 100 + × 0,00 0,00   30 70 MM B X 48 MM H - 100 + × 0,00 0,00   30 70 MM B X 48 MM H - 100 + × 0,00 0,00   30 70 MM B X 48 MM H - 100 + × 0,00 0,00   30 70 MM B X 48 MM H - 100 + × 0,00 0,00   30 70 MM B X 48 MM H - 100 + × 0,00 0,00   30 70 MM B X 48 MM H - 100 + × 0,00 0,00   30 70 MM B X 48 MM H - 100 + × 0,00 0,00   30 70 MM B X 48 MM H - 100 + × 0,00 0,00   30 70 MM B X 48 MM H - 100 + × 0,00 0,00   30 70 MM B X 48 MM H - 100 + × 0,00 0,00   30 70 MM B X 48 MM H - 100 + × 0,00 0,00   31 70 MM B X 48 MM H - 100 + × 0,00 0,00   32 70 MM B X 48 MM H - 100 + × 0,00 0,00   33 70 MM B X 48 MM H - 100 + × 0,00 0,00   34 | Richard W, BAMATEX AB Richard W   ffror Namn Ny produkt Andra produkter Montering Mall Sok    Storlek/färg Antal Enhetspris 6 Totalt pris Express 30 70 MM B X 48 MM H 100 VIT 100 0.00 0.00 0.00 Summa : Expresskostnad : Fransport : Färgkostnad : Färgkostnad : Startkostnad : Totalt : Totalt : Totalt : Totalt : Totalt : Totalt : Totalt : Totalt : Totalt : Totalt : Totalt : Totalt : Totalt : | Richard W, BAMATEX AB Richard W Richard W Image: Comparison reduction of the second second |  |

| Dur på väg att bekräfta din order   Tate mart du vill ha on order leverenda   In na daress   In na daress   In na d                                                                                                    | Bekräfta order                                             | 1                        | Bekräfta order                          |        |
|----------------------------------------------------------------------------------------------------|------------------------------------------------------------|--------------------------|-----------------------------------------|--------|
| Tals on vart du vill ha on order leverend:<br>Min standardadress<br>To ny adress<br>Min TEXAS<br>TORETHASSATAN 3A<br>Sol 64 BORK<br>TORETHASSATAN 3A<br>Sol 64 BORK<br>TORETHASSATAN 3A<br>Sol 64 BORK<br>TORETHASSATAN 3A<br>Sol 64 BORK<br>TORETHASSATAN 3A<br>Sol 64 BORK<br>TORETHASSATAN 3A<br>Sol 64 BORK<br>TORETHASSATAN 3A<br>TORETHASSATAN 3A<br>TORETHAS<br>TORETHAS<br>TORETHAS<br>TORETHAS<br>TORETHAS<br>TORETHAS<br>TORETHAS<br>TORETHAS<br>TORETHASATAN 3A<br>TORETHAS<br>TORETHAS<br>TORE | Du är på väg att bekräfta din order                        | Du är p                  | på väg att bekräfta din order           |        |
| Min standardarderss En tridgare adress En try adress MANATEXAS RORETAGSGATAN 34 Sol 64 BORAS SVERGE CITIBAKE NEAR CITIBAKE NEAR E Skicka orderbekräftelse till kund E Skicka orderbekräftelse till kund E Skicka orderbekräftelse till kund E Skicka orderbekräftelse till kund E Skicka orderbekräftelse till kund                                                                                                    | Tala om vart du vill ha din order levererad:               | Du kan vid be            | hov ange ytterligare information nedan: |        |
| BANATEX AB<br>FORETAGSGATAN 34<br>SOL 64 BORAS<br>SVERICE<br>TIBDaka Nasca A<br>TIBDaka Bekrafta<br>Bekrafta<br>Bekrafta<br>Bekrafta<br>Bekrafta                                                                                                    | Min standardadress     En tidigare adress     En ny adress | Din referens:            | Namn: Richard / Märkning; Bamatex Logo  |        |
| RORETAGSSGATAN 34   Sol 64 BORÅS   Sveride                                                                                                    | BAMATEX AB                                                 | Meddelande till Bamatex: |                                         |        |
| SQLEGE BORAS<br>SVERIGE<br>TIIIDaka Nasta Conterbekraftelse till kund<br>TIIIDaka Rekrafta<br>BEAMATE<br>BAMATE                                                                                                    | FÖRETAGSGATAN 34                                           |                          |                                         |        |
| SVERICE Skicka orderbekräftelse till kund                                                                                                    | 504 64 BORÅS                                               |                          | <i>h</i>                                |        |
|                                                                                                    | SVERIGE                                                    | Skicka orderbekräftels   | e till kund                             |        |
| BAMATEX                                                                                                    |                                                            |                          |                                         | ВАМАТЕ |
|                                                                                                    | (<br>BAI                                                   | B<br>Matex               |                                         |        |

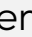

## Bekräfta order

#### 🗸 Tack för din order!

Kontakta oss gärna om du har några frågor

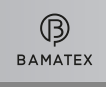

## REPEATBESTÄLLNING STEG 1

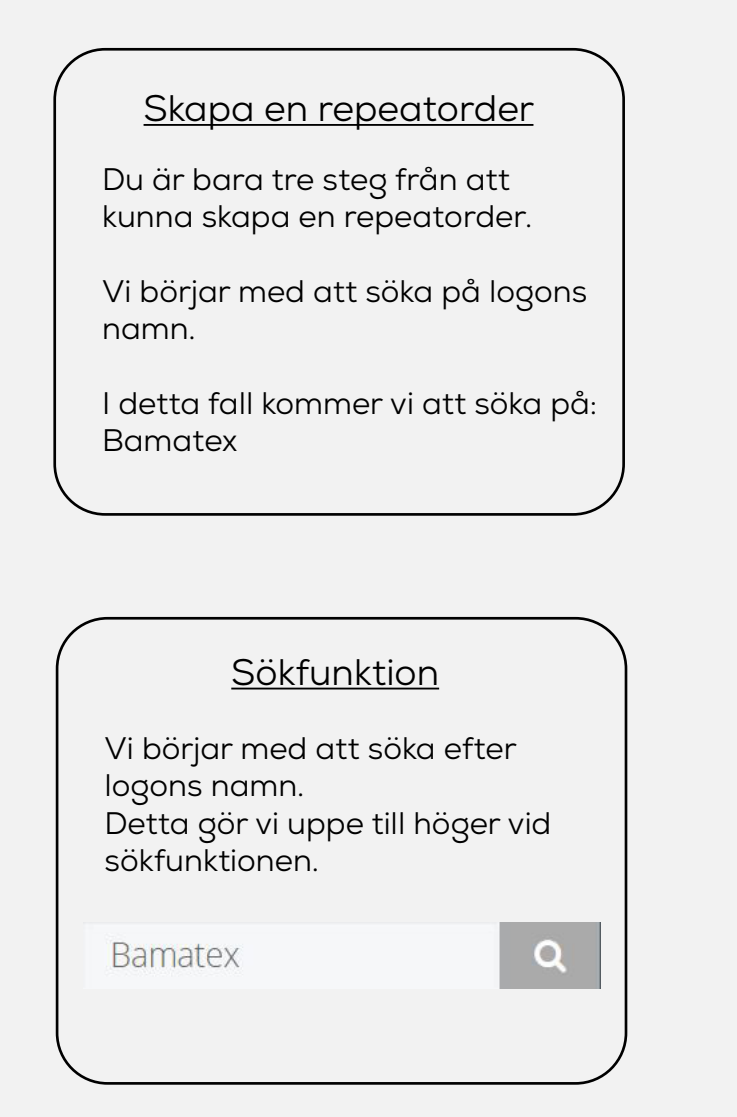

|                                                                          |                       |            |                                                 |        | ÿ                                          |         |        |         |     |           |                     |           |            |
|--------------------------------------------------------------------------|-----------------------|------------|-------------------------------------------------|--------|--------------------------------------------|---------|--------|---------|-----|-----------|---------------------|-----------|------------|
| (B) ток                                                                  | YO                    |            |                                                 |        |                                            | Richard | W, BAM | ATEX AB |     | Richard W | ۵ ا                 | Ē         | <b>I</b>   |
| 🖬 Artiklar                                                               | Siffror Namn          | Ny produkt | Andra prod                                      | lukter | Montering                                  | Mall    |        |         | Bar | matex     |                     | ۹         | <b>H</b> 0 |
| HEM » ARTIKLAR<br>Sidan 9 av 14 för                                      | : "Bamatex" Nollställ |            |                                                 |        |                                            |         |        |         |     |           | Sök Igend<br>Filter | om hela k | atalogen   |
| Artnr 🔺                                                                  | Namn                  | \$ Stor    | ek                                              | ≑ Fa   | ärg                                        | \$      | Pris   | Antal   |     |           |                     |           |            |
| BSTA250-293-7                                                            | BAMATEX STAND 250MM   |            |                                                 |        |                                            |         | 13,00  | -       | 1   | +         | Beställ             |           |            |
| BSTA250-293-8                                                            | BAMATEX STAND 250MM   |            |                                                 |        |                                            |         | 13,00  | -       | 1   | +         | Beställ             |           |            |
| BSTA250-293-9                                                            | BAMATEX STAND 250MM   |            |                                                 |        |                                            |         | 13,00  | -       | 1   | +         | Beställ             |           |            |
| BW102502505                                                              | BAMATEX               | 80 M       | M B X 19 MM H                                   | I VI   | IT<br>N                                    |         | 0,00   | -       | 50  | +         | Beställ             |           |            |
| Artikelnummer<br>Här finner du Bama<br>artikelnummer för ji<br>din logo. | tex<br>ust            | H          | Storlek<br>är finner du storleken<br>för logon. |        | Färg<br>Här finner du färger<br>för logon. |         |        |         |     |           |                     |           |            |
|                                                                          |                       |            |                                                 |        |                                            |         |        |         |     |           |                     |           |            |
|                                                                          |                       |            |                                                 |        |                                            |         |        |         |     |           |                     |           |            |
|                                                                          |                       |            |                                                 | В      | B<br>AMATEX                                |         |        |         |     |           |                     |           |            |
|                                                                          |                       |            |                                                 |        |                                            |         |        |         |     |           |                     |           |            |
|                                                                          |                       |            |                                                 |        |                                            |         |        |         |     |           |                     |           |            |

## **REPEATBESTÄLLNING STEG 2**

| <u>Ska</u> | pa | en | re | peo | itor | <u>der</u> |
|------------|----|----|----|-----|------|------------|
|            |    |    |    |     |      |            |

Vi har nu valt vilken logo vi skall beställa.

Här har du möjlighet att se Art nr: BW102502505 Namn: Bamatex Storlek: 80x19mm Färg: Vit

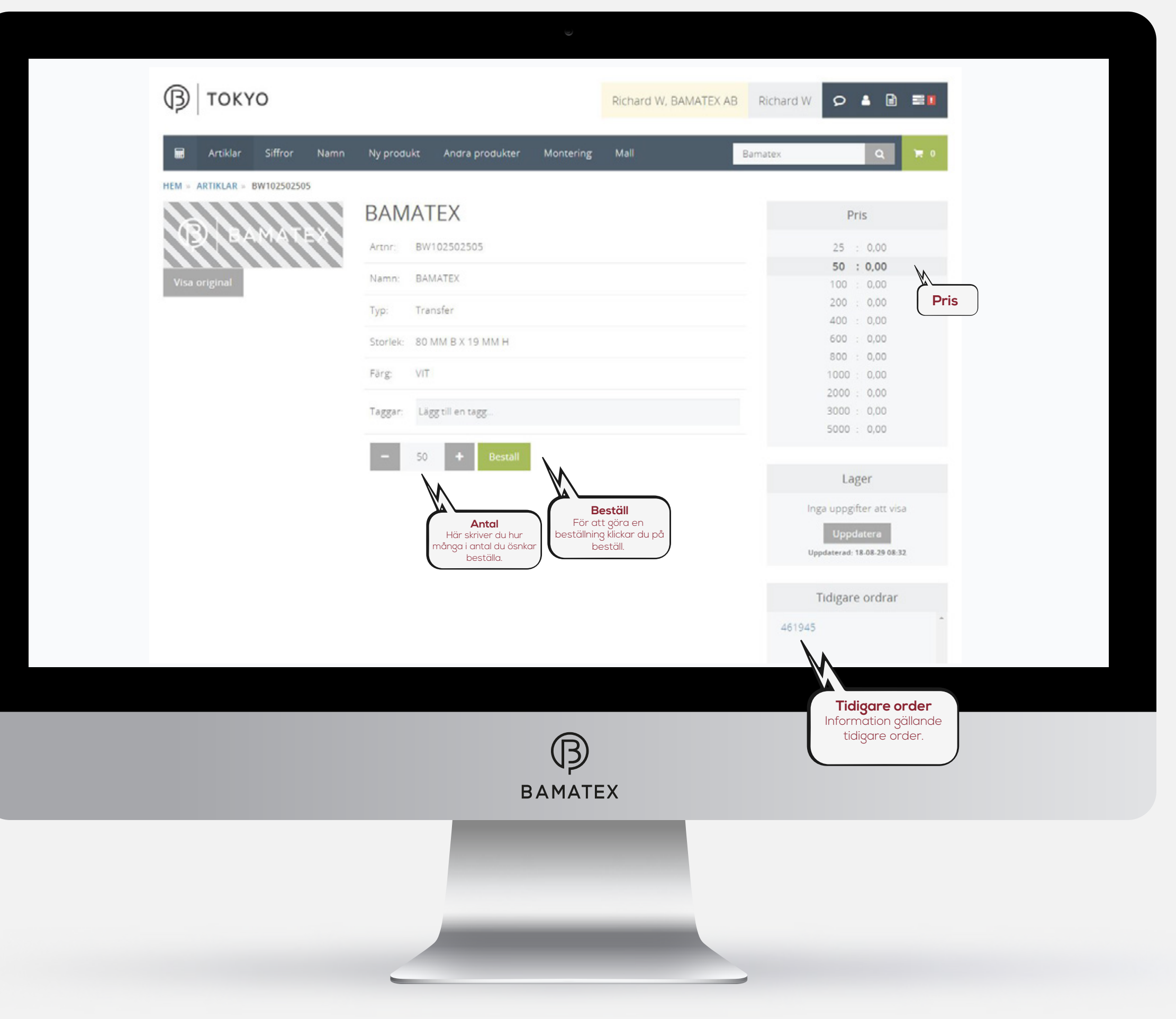

## REPEATBESTÄLLNING STEG 3

| <u>Skapa en repeatorder</u><br>Bekräfta din repeatbeställning.<br>Nu är vi klara och din order<br>skickas ut till produktionen.                  | TOK                           | YO<br>Siffro                         | r Namn                                                       | Ny produkt                                 | Andra produkter                          | U<br>Montering         | Richard | d W, BAMATI | EX |
|----------------------------------------------------------------------------------------------------|-------------------------------|--------------------------------------|--------------------------------------------------------------|--------------------------------------------|------------------------------------------|------------------------|---------|-------------|----|
| Orderbekräftelse<br>När du bekräftat din order<br>kommer du att få en<br>orderbekräftelse på mail från oss.                                      | Artnr<br>BW102502505          | Namn<br>Transfer<br>BAMATE           | -<br>EX                                                      |                                            | Storlek/färg<br>80 MM B X 19 MM H<br>VIT | Antal<br>- 50          |         | Enhetspris  |    |
| Bekräfta order<br>Du är på väg att bekräfta din order<br>Tala om vart du vill ha din order levererad:                                            | *                             | B€<br>Du är på v<br>Du kan vid behov | ekräfta orde<br>våg att bekräfta o<br>vange ytterligare info | 2 <b>Г</b><br>din order<br>ormation nedan: | ×                                        |                        |         |             |    |
| C En tidigare adress     C En ny adress     DE ny adress     BAMATEX AB     FORETAGSGATAN 34     S04 64 BORÅS     SVERIGE     Tillbaka     Nästa | Din referens:<br>Meddelande t | ill Bamatex:<br>erbekräftelse ti     | Namn: Richard / Mar                                          | kning Bamatex Logo<br>• Tillbaka Bekra     | fta                                      |                        |         |             |    |
|                                                                                                    | Ваматех                       |                                      |                                                              |                                            | В                                        | ( <b>B</b> )<br>Amatex |         |             |    |
|                                                                                                    | _                             |                                      |                                                              | ,                                          |                                          | -                      |         |             |    |

| EX AB  | Richard W   | Q      | 4    |      |      |
|--------|-------------|--------|------|------|------|
| Ba     | amatex      |        | Q    |      | 唐 1  |
| %      | Totalt pri  | s Exp  | ress |      |      |
|        | 0,00        | 0      |      | •    | ×    |
|        | Summa :     |        |      |      | 0,00 |
| Expres | sskostnad : | (      | 0,00 |      | 0,00 |
| 1      | Transport : | (      | 0,00 |      | 0,00 |
| Fär    | rgkostnad : | (      | 0,00 |      | 0,00 |
| Sta    | rtkostnad : | ×      | 0,00 |      | 0,00 |
|        | Totalt :    |        |      |      | 0,00 |
|        |             | Uppdat | tera | Bekr | äfta |
|        |             |        |      |      |      |

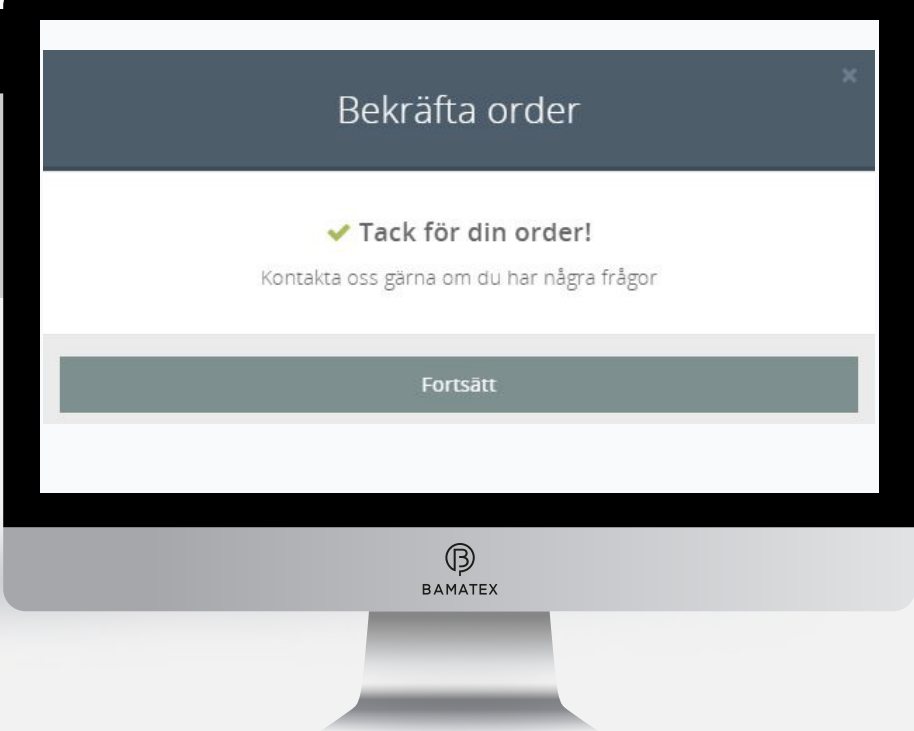

| Placering | sverkty | /q | et? |
|-----------|---------|----|-----|
|           |         | _  |     |

Med hjälp av vårt nya placeringsverktyg kan man göra placeringsinstruktioner direkt i TOKYO. Välj bara motiviet ni vill placera ut på plagget från er varukorg eller ladda upp en ny logo.

Klicka sedan ut motivet på rätt plats på plagget. Man kan välja placera ut sina motiv på våra förbestämda plagg eller ladda upp bilder på sina egna plagg.

#### <u>Lär dig verktyget</u>

Vi skall nu gå igenom hur man använder sig av vertyget.

| (3) ТОКУО                                                                                                    |                                                                               |             |                | MALL<br>Klicka här för påbörja en<br>mall och placeringsverktyget. | Richard W, BAMATE |
|----------------------------------------------------------------------------------------------------|-------------------------------------------------------------------------------|-------------|----------------|--------------------------------------------------------------------|-------------------|
| 🖬 Artiklar Siffro                                                                                                    | or Namn                                                                       | Ny produkt  | Andra produkte | er Montering                                                       | Mall              |
|                                                                                                    |                                                                               | S           | kapa en        | engångsi                                                           | mall              |
|                                                                                                    |                                                                               |             |                |                                                                    |                   |
|                                                                                                    | Plagg                                                                         | Hoodtröja   |                |                                                                    |                   |
|                                                                                                    | Namn                                                                          | Bamatex TOK | YO             |                                                                    |                   |
|                                                                                                    | Färg                                                                          | Black       |                |                                                                    |                   |
|                                                                                                    |                                                                               |             |                |                                                                    |                   |
|                                                                                                    |                                                                               |             |                |                                                                    | Avbryt S          |
| TOKYO     Non-of 15 SOURCE 10 Mole Bonness 10.      No     Anness 10 Mole Bonness 10.     Anness 10 Mole Bonness 10.     Banness 10010 - Honderlijs | 101 m detaj                                                                   |             |                |                                                                    |                   |
|                                                                                                    | Agg this areas<br>Agg this after<br>Agg this former<br>- "Agg this dense" (1) |             |                | ß                                                                  |                   |
|                                                                                                    |                                                                               | - 1         |                | BAMATEX                                                            |                   |
|                                                                                                    |                                                                               |             |                | -                                                                  |                   |
| Anna partige i entre en sue experience della protocor un sonar on sa parten.                                                                        |                                                                               |             |                |                                                                    |                   |
| ß                                                                                                    |                                                                               |             |                |                                                                    |                   |
| BAMATEX                                                                                                    |                                                                               | -           |                |                                                                    |                   |
|                                                                                                    |                                                                               |             |                |                                                                    |                   |

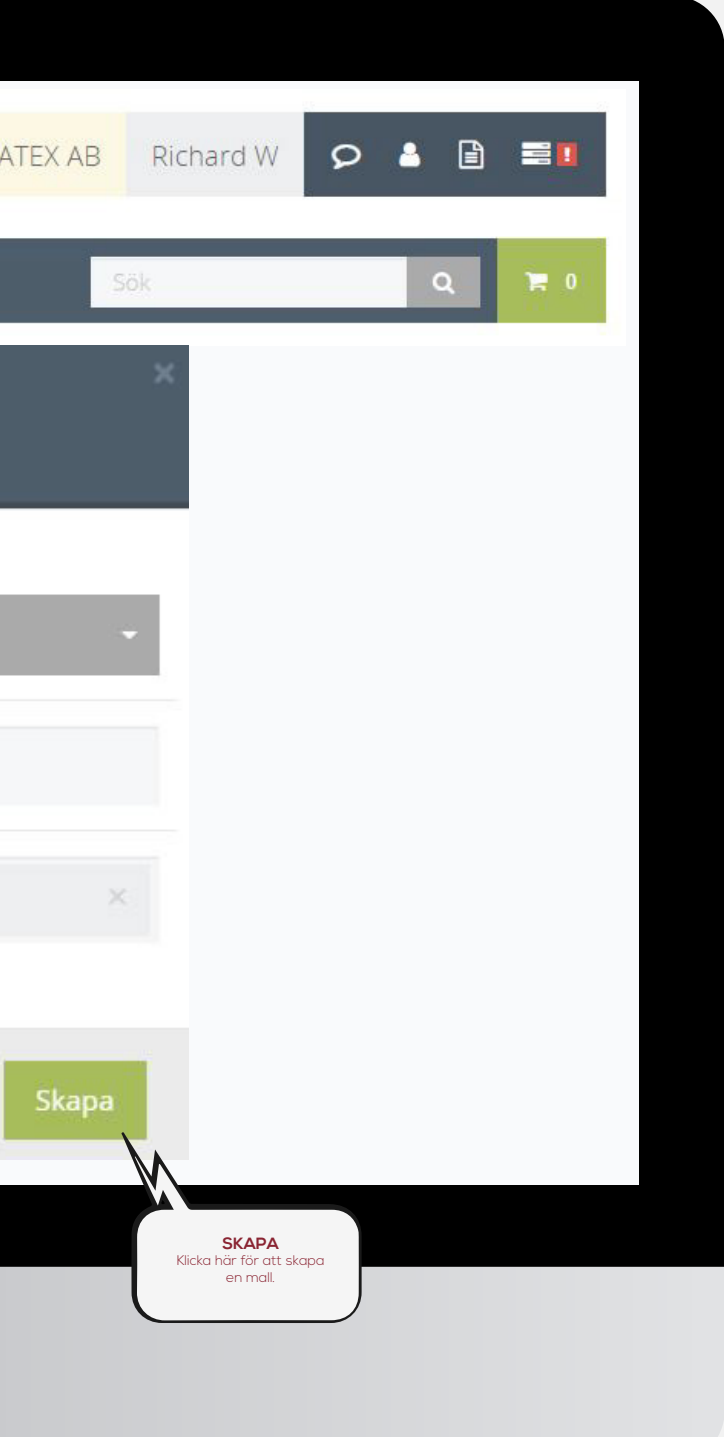

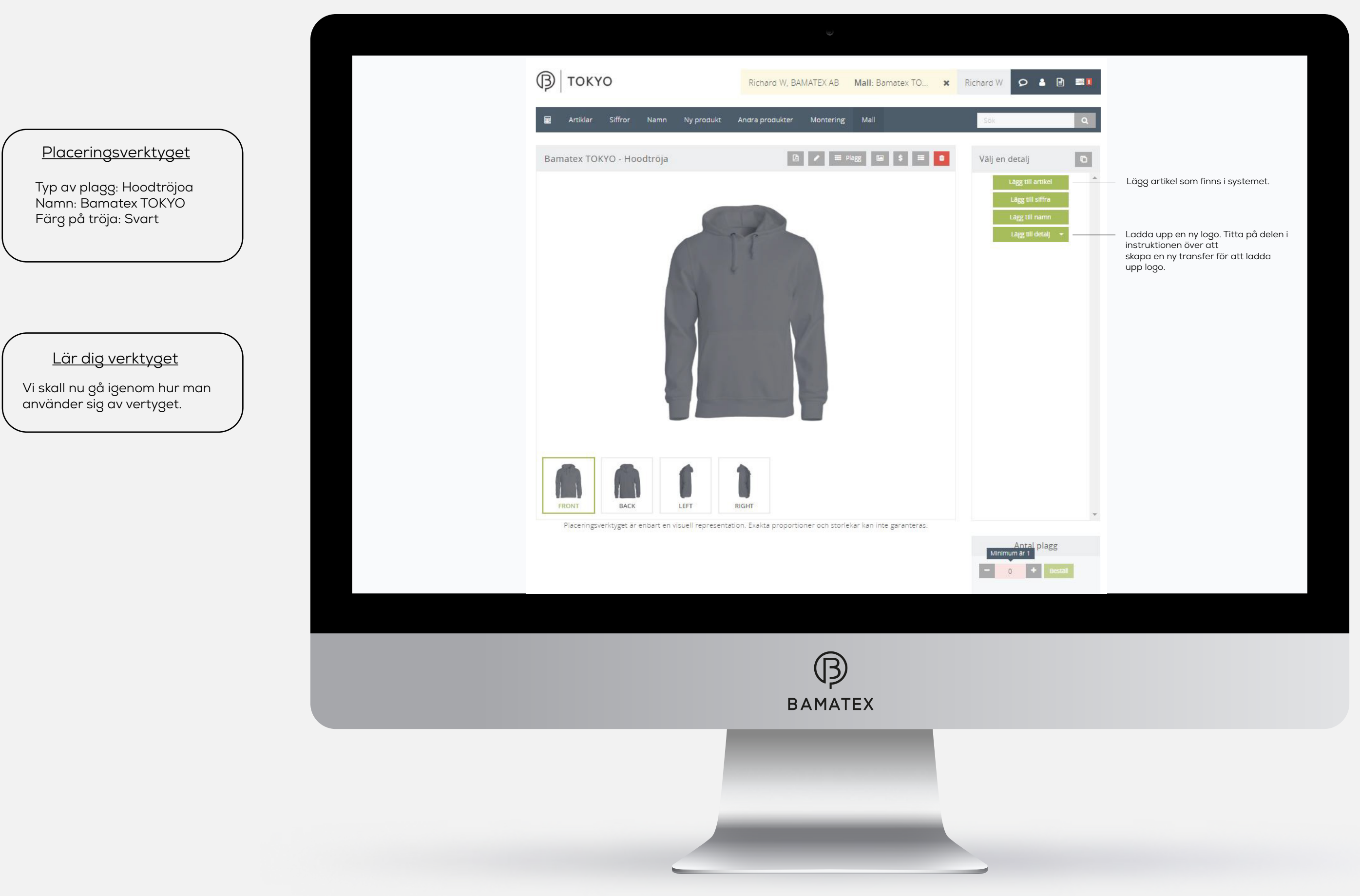

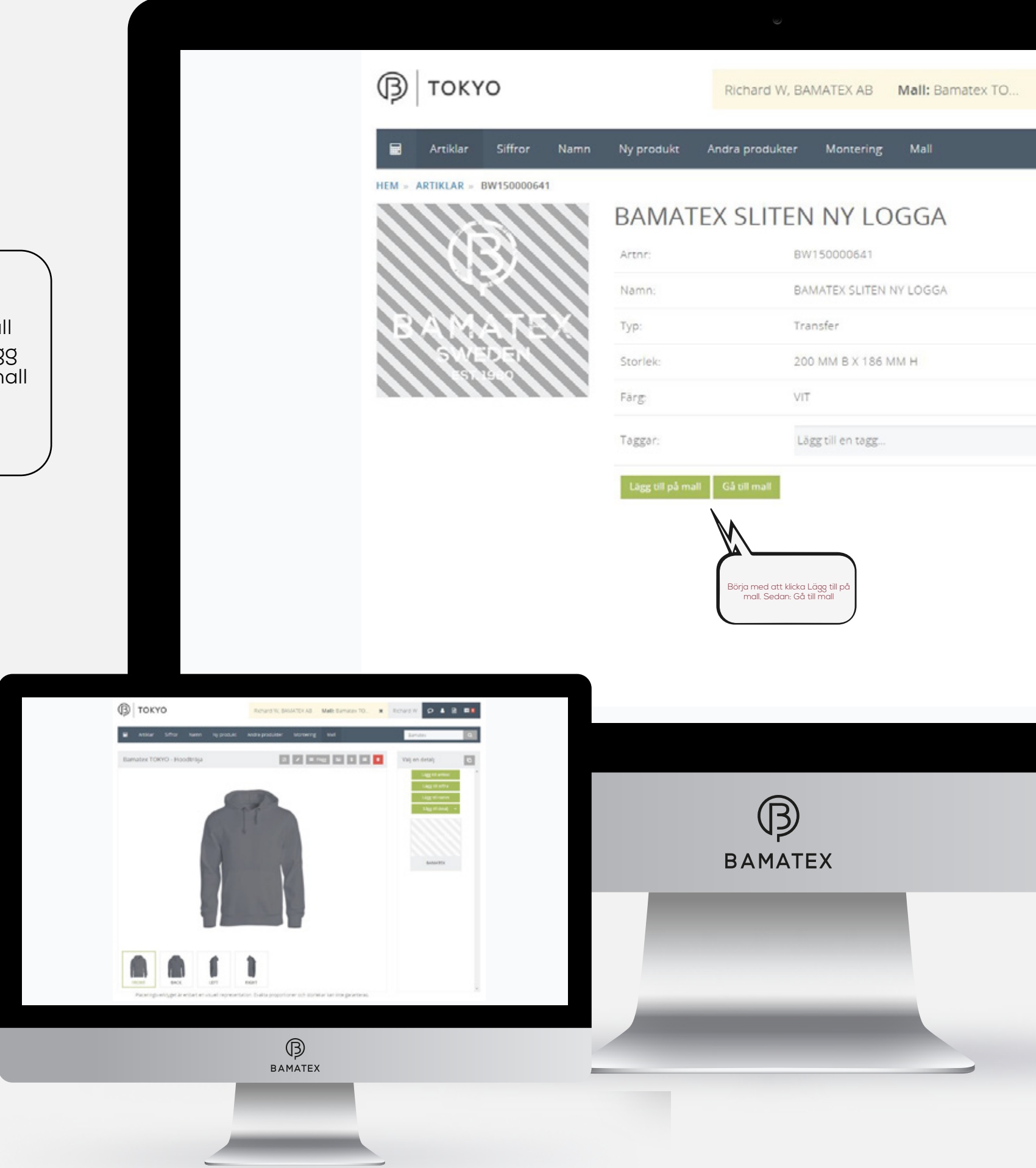

## <u>Placeringsverktyget</u>

Vi har nu valt vilken logo vi skall använda oss av. Klicka på: Lägg till på mall och sedan: Gå till mall för att komma till delen där vi drar logon till plagget vi valt.

| TO | × | Richard W 👂 🎍 🗎 🔳          |
|----|---|----------------------------|
|    | _ |                            |
|    |   | Bamatex Q                  |
|    |   |                            |
|    |   |                            |
|    |   | Pris                       |
|    |   | 25 : 0,00                  |
|    |   | 50 : 0,00                  |
|    |   | 100 : 0,00                 |
|    |   | 200 : 0,00                 |
|    |   | 400 : 0,00                 |
|    |   | 600 : 0,00                 |
|    |   | 1000 - 0.00                |
|    |   | 2000 : 0.00                |
|    |   | 3000 : 0,00                |
|    |   | 5000 : 0,00                |
|    |   |                            |
|    |   | Lagar                      |
|    |   | Lager                      |
|    |   | Inga uppgifter att visa    |
|    |   | Uppdatera                  |
|    |   | Uppdaterad: 18-10-30 15:33 |
|    |   |                            |
|    |   | Tidigare ordrar            |
|    |   |                            |
|    |   | 625435                     |
|    |   |                            |

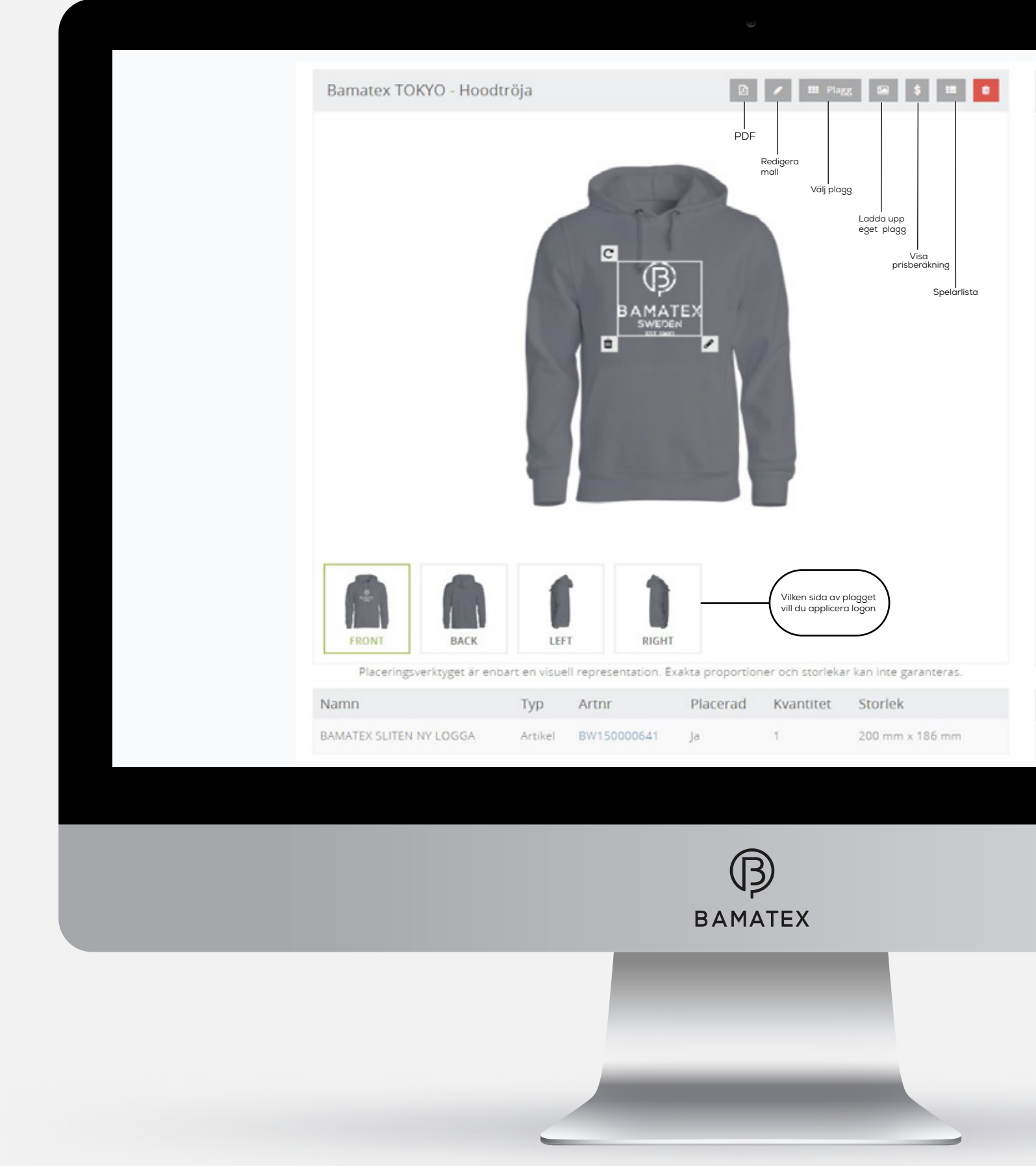

## Typ av plagg: Hoodtröjoa Namn: Bamatex TOKYO Färg på tröja: Svart

<u>Placeringsverktyget</u>

## <u>Lär dig verktyget</u>

Titta på lathundes rutor till höger för att se funktionerna.

#### <u>Beställ</u>

När du känner dig nöjd över din placering klickar du på beställ.

| Välj en detalj                    | 0 |  |
|-----------------------------------|---|--|
| Lägg till artikel                 | ^ |  |
| Lägg till siffra                  |   |  |
| Lägg till detalj                  |   |  |
|                                   |   |  |
|                                   |   |  |
|                                   |   |  |
| BAMATEX SLITEN NY<br>LOGGA        |   |  |
|                                   |   |  |
| Klicka på logon för att           |   |  |
| applicera den på plagget          |   |  |
|                                   |   |  |
|                                   |   |  |
|                                   |   |  |
| $\frown$                          |   |  |
| Antal plagg som skall<br>förädlas |   |  |
|                                   |   |  |
| Antal plagg                       |   |  |
| - 100 + Beställ                   |   |  |
|                                   |   |  |
|                                   |   |  |
|                                   |   |  |
|                                   |   |  |
|                                   |   |  |
|                                   |   |  |

# <u>Placeringsverktyget</u>

Vi har nu kommit till sista delen för placeringsverktyget. Kontrollera att din uppgifter och klicka sedan på bekräfta för att starta din order.

## <u>Orderbekräftelse</u>

När du bekräftat din order kommer du att få en orderbekräftelse på mail från oss.

| ју ток      | YO                                   |                               |                              | Richard W, BAM | IATEX AB |
|-------------|--------------------------------------|-------------------------------|------------------------------|----------------|----------|
| 🖬 Artiklar  | Siffror Namn                         | Ny produkt Andra produkt      | ter Montering                | Mall           | В        |
| Artnr       | Namn                                 | Storlek/färg                  | Antal                        | Enhetspris     | % T      |
| MTB001      | MONTERING<br>Hoodtröja - Bamatex TOK | YO                            | Plagg: 100<br>Transfers: 100 | <b>×</b> 0,00  |          |
| BW150000641 | Transfer<br>BAMATEX SLITEN NY LOG    | 200 MM B X 186 MM H<br>GA VIT | - 100 +                      | ₩ 0,00         |          |

| Bekralta order                                                                      | Bekräfta order                                                                   |                |
|-------------------------------------------------------------------------------------|----------------------------------------------------------------------------------|----------------|
| Du är på väg att bekräfta din order<br>Tala om vart du vill ha din order levererad: | Du är på väg att bekräfta din or<br>Du kat vid behöv ange ytterligave informatio | ler<br>n nedan |
| * Min standardiadress<br>© En ridigare adress<br>© En my adress                     | Din referents: Name, Richard / Markeing                                          |                |
| BAMATEX AB                                                                          | Meddelande till Bamacex                                                          | NP             |
| RORETAG SGATAN 34                                                                   |                                                                                  | BAMATEX        |
| 504.64 BORKS                                                                        |                                                                                  | ·              |
|                                                                                     |                                                                                  |                |
|                                                                                     |                                                                                  |                |
|                                                                                     | B                                                                                |                |
|                                                                                     | Ваматех                                                                          |                |

| Richard W     | Ø       | 8      |                     |  |
|---------------|---------|--------|---------------------|--|
| Bamatex       |         | ۹      | <b>1</b> 2          |  |
| Totalt pris I | Express |        |                     |  |
| 0,00          |         | 1      | • ×                 |  |
| 0,00          |         |        | <ul><li>■</li></ul> |  |
| Summa :       |         |        | 0,00                |  |
| esskostnad :  |         | 0,00   | 0,00                |  |
| Transport :   |         | 0,00   | 0,00                |  |
| ärgkostnad :  |         | 0,00   | 0,00                |  |
| artkostnad :  | ×       | 0,00   | 0,00                |  |
| Totalt :      |         |        | 0,00                |  |
|               | Uppda   | tera E | Bekräfta            |  |

## Bekräfta order

#### < Tack för din order!

Kontakta oss gärna om du har några frågor

ortsātt

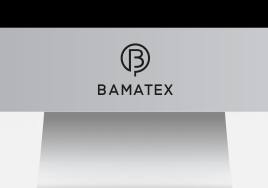

### SIFFROR

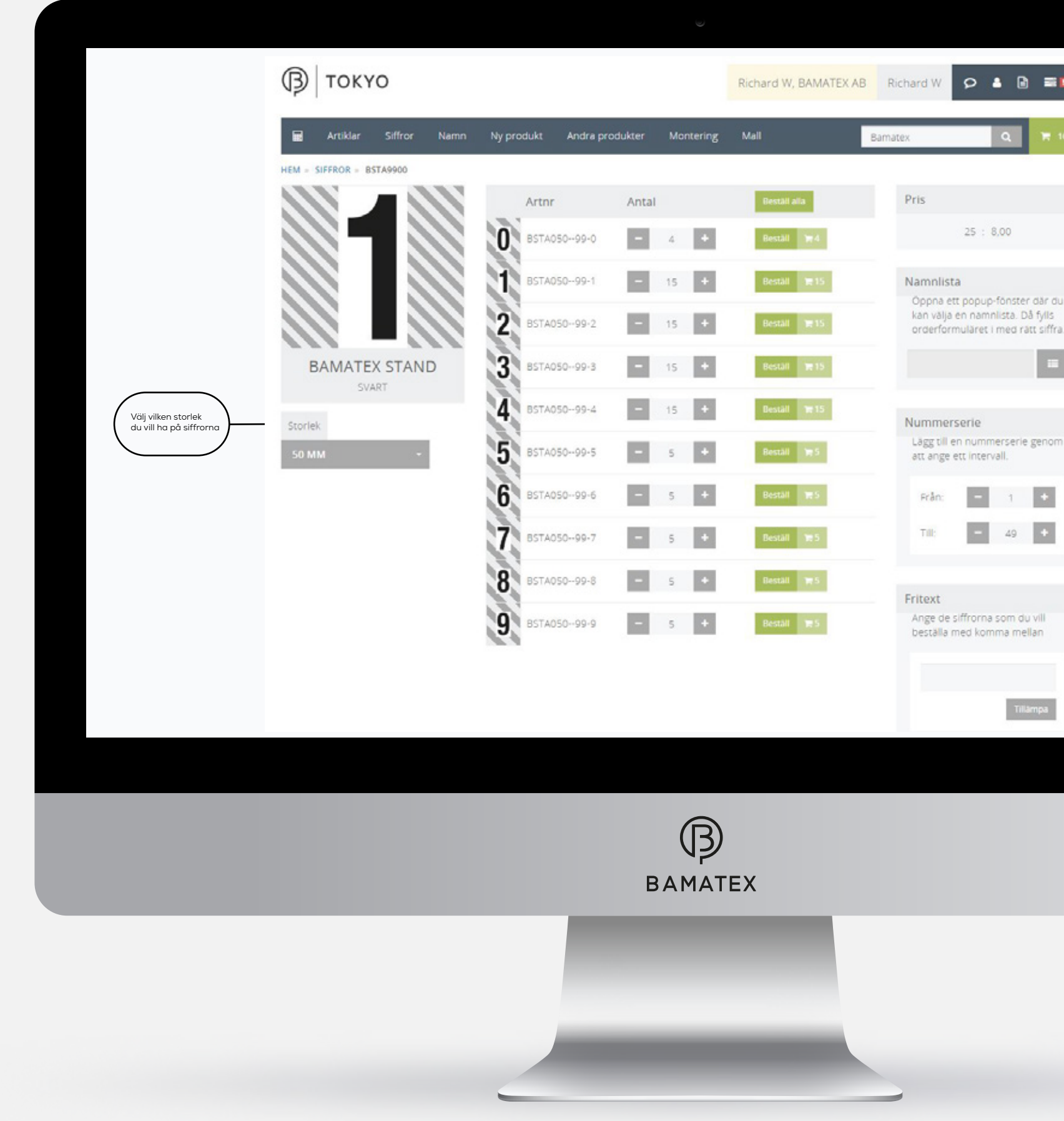

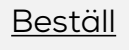

När du valt färger, antal samt storlek klickar du på beställ.

|                                                                                                    | 10        |                                                                                                    |  |
|----------------------------------------------------------------------------------------------------|-----------|----------------------------------------------------------------------------------------------------|--|
| Image: Image: | du        |                                                                                                    |  |
| att skirva en<br>nummerserie. Tex.<br>siffrorna 1-49. Då<br>räknar TOKYO ut hur<br>många siffror av varje<br>siffra du behöver.<br>Sedan trycker du på<br>beställ alla för att<br>lägga pradukterna i<br>varukorgen.                                                                                                    | s<br>fra. | Här har du möjlighet                                                                                                    |  |
|                                                                                                    | l         | att skirva en<br>nummerserie. T.ex.<br>siffroma 1-49. Då<br>räknar TOKYO ut hur<br>många siffror av varje<br>siffra du behöver.<br>Sedan trycker du på<br>beställ alla för att<br>lägga pradukterna i<br>varukorgen. |  |
|                                                                                                    |           |                                                                                                    |  |
|                                                                                                    |           |                                                                                                    |  |

## SIFFROR

Totalt :

0,00

# <u>Placeringsverktyget</u>

Vi har nu kommit till sista delen för placeringsverktyget. Kontrollera att din uppgifter och klicka sedan på bekräfta för att starta din order.

## <u>Orderbekräftelse</u>

När du bekräftat din order kommer du att få en orderbekräftelse på mail från oss.

| Siffrar         Name         Ny produkt         Andra produkter         Mentering         Mell         Bernatex           Name         Storlek/fårg         Antal         Enhetspris         %         Totalt pris           Stffra         BAMATEX STAND, SOMM         I         4         4         0.00         0.00           Siffra         BAMATEX STAND, SOMM         I         15         4         0.00         0.00           Siffra         BAMATEX STAND, SOMM         I         15         4         0.00         0.00           Siffra         BAMATEX STAND, SOMM         I         15         4         0.00         0.00           Siffra         BAMATEX STAND, SOMM         I         15         4         0.00         0.00           Siffra         BAMATEX STAND, SOMM         I         15         4         0.00         0.00           Siffra         BAMATEX STAND, SOMM         I         5         4         0.00         0.00           Siffra         BAMATEX STAND, SOMM         I         5         4         0.00         0.00           Siffra         BAMATEX STAND, SOMM         I         5         4         0.00         0.00           Siffra                                                                                                    |
|----------------------------------------------------------------------------------------------------|
| Siffrar         Name         Ny produkt         Andra produkter         Montering         Mail         Item           Name         Storlek/fårg         Antal         Enhetspris         %           Siffra         BAMATEX STAND, SOMM         Image: Amoto Amoto Am                                                   |
| Siffrar     Name     Ny produkt     Andra produkter     Montering     Mall       Name     Storlek/fårg     Antal     Enhetspris       Siffra     a.d.     4     4     4     0.00       Siffra     a.man EX STAND. SOMM     -     15     4     0.00       Siffra     BAMATEX STAND. SOMM     -     15     4     0.00       Siffra     BAMATEX STAND. SOMM     -     15     4     0.00       Siffra     BAMATEX STAND. SOMM     -     15     4     0.00       Siffra     BAMATEX STAND. SOMM     -     5     4     0.00       Siffra     BAMATEX STAND. SOMM     -     5     4     0.00       Siffra     BAMATEX STAND. SOMM     -     5     4     0.00       Siffra     BAMATEX STAND. SOMM     -     5     4     0.00       Siffra     BAMATEX STAND. SOMM     -     5     4     0.00       Siffra     BAMATEX STAND. SOMM     -     5     4     0.00       Siffra     BAMATEX STAND. SOMM     -     5     4     0.00       Siffra     BAMATEX STAND. SOMM     -     5     4     0.00       Siffra     BAMATEX STAND. SOMM     -     5     4 </td                                                                                                    |
| Siffrar     Name     Ny produkt     Andra produkter     Montering     Mall       Name     Storlek/fårg     Antal     Enher       Siffra     BAMATEX STAND. SOMM     Image: Antal Storlek/fårg     Image: Antal Storlek/fårg     Image: Antal Storlek/fårg       Siffra     BAMATEX STAND. SOMM     Image: Antal Storlek/fårg     Image: Antal Storlek/fårg     Image: Antal Storlek/fårg       Siffra     BAMATEX STAND. SOMM     Image: Antal Storlek/fårg     Image: Antal Storlek/fårg     Image: Antal Storlek/fårg       Siffra     BAMATEX STAND. SOMM     Image: Antal Storlek/fårg     Image: Antal Storlek/fårg     Image: Antal Storlek/fårg       Siffra     BAMATEX STAND. SOMM     Image: Antal Storlek/fårg     Image: Antal Storlek/fårg     Image: Antal Storlek/fårg       Siffra     BAMATEX STAND. SOMM     Image: Antal Storlek/fårg     Image: Antal Storlek/fårg     Image: Antal Storlek/fårg       Siffra     BAMATEX STAND. SOMM     Image: Antal Storlek/fårg     Image: Antal Storlek/fårg     Image: Antal Storlek/fårg       Siffra     BAMATEX STAND. SOMM     Image: Antal Storlek/fårg     Image: Antal Storlek/fårg     Image: Antal Storlek/fårg       Siffra     BAMATEX STAND. SOMM     Image: Antal Storlek/fårg     Image: Antal Storlek/fårg     Image: Antal Storlek/fårg       Siffra     BAMATEX STAND. SOMM     Image: Antal Storlek/fårg     Image: Antal Storlek/fårg </td                                                                                                    |
| Siffrar     Name     Ny produkt     Andra produkter     Montering     Mall       Name     Storlek/fårg     Antal       Siffra     BAMATEX STAND, SOMM     IIII     IIIIIIIIIIIIIIIIIIIIIIIIIIIIIIIIIIII                                                                                                    |
| Siffrar     Namn     Ny produkt     Andra produkter     Montering       Namn     Storlek/fårg     Antal       Siffra     EAMATEX STAND. SOMM     Image: Comparison of the standard standard standa |
| Siffrar     Name     Ny produkt     Andra produkter     Mont       Name     Storlek/fårg     Antal       Siffra     BAMATEX STAND, SOMM                                                                                                    |
| Siffrar         Name         Ny produkt         Andra produkter           Name         Storlek/farg           Siffra         Storlek/farg           Siffra         Storlek/farg                                                                                                    |
| Siffrar         Namm         Ny produkt           Namm         Siffra           Siffra         Somm           Siffra         Somm                                                                                                    |
|                                                                                                    |

| Du är på väg att bekräfta din order                                                      | Du âre                                   | å vär att bekräfta din order            |         |   |
|------------------------------------------------------------------------------------------|------------------------------------------|-----------------------------------------|---------|---|
| Tala om vart du vill ha din order levererad:                                             | Du kan vid be                            | hov ange ytterligare information nedan. |         |   |
| <ul> <li>Min standardadress</li> <li>En tidigare adress</li> <li>En oy adress</li> </ul> | Die referens-<br>Meodelande till Bamatex | Namn Richard / Markning Bamatex Logo    | B       |   |
| BAMATEX AB<br>PORCTAGISSATAN 34<br>Sozi64 BORAS                                          |                                          |                                         | BAMATEX |   |
| SVERGE                                                                                   | Skicka orderbekräftels                   | e till kund                             |         |   |
| a tillholia Nanci                                                                        |                                          | « Tillbaka 🛛 Bekrafta                   |         |   |
|                                                                                          |                                          |                                         |         |   |
|                                                                                          |                                          |                                         |         | _ |
|                                                                                          | В                                        |                                         |         |   |
|                                                                                          |                                          |                                         |         |   |

## Bekräfta order

#### < Tack för din order!

Kontakta oss gärna om du har några frågor

ortsātt

B BAMATEX